# Promoting Interoperability (PI) 2023 Dashboard Set Up and Overview

07/24/2024 7:40 pm EDT

For 2023 Promoting Operability reporting, DrChrono provides you with the data you will need to report. You can obtain the PI data in DrChrono and enter that information into your Healthmonix MIPSpro dashboard.

**Please note:** DrChrono does not directly export MIPS data to CMS. A 3rd-party registry is needed. MIPS reporting is performed through our partner Healthmonix.

Promoting Interoperability consists of several required objectives and an optional bonus.

The required measures are:

- Security Risk Analysis
- High Priority Practice Guide of the Safety Assurance Factors for EHR Resilience
- e-Prescribing
- Query of Prescription Drug Monitoring Program (PDMP)
- Provide Patients Electronic Access to Their Health Information
- Immunization Registry Reporting
- Electronic Case Reporting
- Health Information Exchange
  - HIE Option 1: Sending Health Information
  - HIE Option 2: Receiving & Reconciling Health Information

### OR

• HIE Option 2: Bi-Directional Exchange

## OR

- HIE Option 3: Enabling Exchange Under the Trusted Exchange Framework and Common Agreement (TEFCA)
- Optional Measures
  - Syndromic Surveillance Reporting
  - Public Health Registry Reporting
  - Clinical Data Registry Reporting

You can access your PI dashboard in your DrChrono account by going to Clinical > MIPS/MACRA

| Clinical   | Patients       | Reports       | Billing |
|------------|----------------|---------------|---------|
| FORM TOO   | LS             |               | T       |
| Form Buil  | der            |               |         |
| Form Buil  | der (beta)     |               | I       |
| Tag Mana   | gement         |               | I       |
| Library    |                |               | I       |
| Archive    |                |               | I       |
| Archive (b | oeta)          |               |         |
| Form Reo   | order          |               | I       |
| Complete   | Note Forma     | t             |         |
| onpatient  | Forms          |               | I       |
| Macro Bu   | ttons          |               | I       |
| Documen    | t Manageme     | nt            |         |
| CLINICAL   |                |               |         |
| Clinical N | otes           |               | I       |
| Audit Log  |                |               | I       |
| CDS Rule   | S              |               | I       |
| Inventory  | Managemen      | ıt            | I       |
| Patient Ed | ducation Mar   | nagement      |         |
| MU REPOR   | TING           |               |         |
| Meaningf   | ul Use Certifi | cation Editio | n 2015  |
| MIPS/MA    | CRA            |               |         |
| Clinical Q | uality Measu   | res           |         |
| CQM Valu   | ue Set         |               |         |

Select the date range, doctors, and offices. Then click **Refresh**.

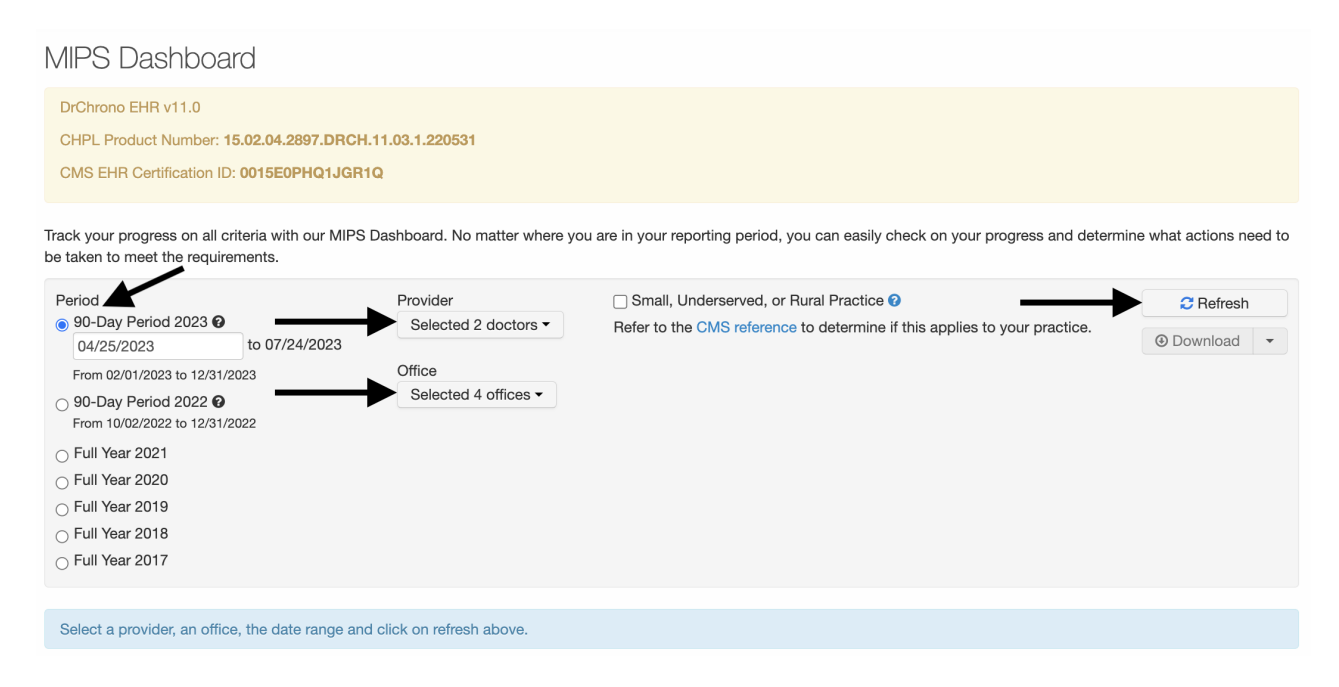

The table will populate with the data from your account. You can enter this data into your HealthMonix account.

| Promoting Interoperability |  |
|----------------------------|--|
|----------------------------|--|

| Measures                                                                                                    | MeasureID   | Met Require | ments     | Gap |          | Score  |
|----------------------------------------------------------------------------------------------------|-------------|-------------|-----------|-----|----------|--------|
| e-Prescribing 📀                                                                                                   | PI_EP_1     | 0/0         |           | 0   | Required | 0 / 10 |
| e-Prescribing Including Controlled Prescriptions 😧                                                                | PI_EP_1     | 0/0         |           | 0   | Required | 0 / 10 |
| Query of Prescription Drug Monitoring Program(PDMP) 0                                                             | PI_EP_2     | Not Met     | Claim Met |     | Required | 0 / 10 |
| Provide Patient Access ?                                                                                          | PI_PEA_1    | 0/0         |           | 0   | Required | 0 / 40 |
| HIE Option 1: Send Health Information ?                                                                           | PI_HIE_1    | 0/0         |           | 0   | Required | 0 / 15 |
| HIE Option 1: Receive and Reconcile Health Information 📀                                                          | PI_HIE_4    | 0/0         |           | 0   | Required | 0 / 15 |
| HIE Option 2: Bi-Directional Exchange ?                                                                           | PI_HIE_5    | Not Met     | Claim Met |     | Required | 0 / 30 |
| HIE Option 3: Enabling Exchange Under TEFCA 📀                                                                     | PI_HIE_6    | Not Met     | Claim Met |     | Required | 0 / 30 |
| Electronic Case Reporting 📀                                                                                       | PI_PHCDRR_3 | Not Met     | Claim Met |     | Required | 0/0    |
| Immunization Registry Reporting 🥑                                                                                 | PI_PHCDRR_1 | Not Met     | Claim Met |     | Required | 0/0    |
| Clinical Data Registry Reporting ?                                                                                | PI_PHCDRR_5 | Not Met     | Claim Met |     |          | 0/0    |
| Public Health Registry Reporting 🥑                                                                                | PI_PHCDRR_4 | Not Met     | Claim Met |     |          | 0/0    |
| Syndromic Surveillance Reporting 🕖                                                                                | PI_PHCDRR_2 | Not Met     | Claim Met |     |          | 0/0    |
| High Priority Practices Guide of the Safety Assurance Factors for EHR Resilience (SAFER) Guides $\ref{eq: Prior}$ | PI_PPHI_2   | Not Met     | Claim Met |     | Required | 0/0    |
| Security Risk Analysis 🕖                                                                                          | PI_PPHI_1   | Not Met     | Claim Met |     | Required | 0/0    |

# After logging into your Healthmonix MIPSpro account, select **Promoting Interoperability**.

|                                                                                                    |             |                                                                                                    | Total MIPS Score       | <mark>0</mark> / 100 |
|----------------------------------------------------------------------------------------------------|-------------|----------------------------------------------------------------------------------------------------|------------------------|----------------------|
|                                                                                                    | Note: All c | ategory level scores are estimates, and depend on the accuracy of special statuses a                                            | nd category exemptions |                      |
| 2023 Details                                                                                                    |             | Quality<br>Enter clinical data to measure and report health care processes, outcomes, and<br>patient care experiences.          | Continue               | <b>0</b> / 30        |
| Patients                                                                                                    | ø           | Promoting Interoperability<br>Using certified electronic health record technology (CEHRT), track PI objectives<br>and measures. | Continue               | <b>0</b> / 25        |
| A<br>You have a Low Score                                                                                                    |             | Improvement Activities<br>Assess and improve your care processes, patient engagement in care, and<br>access to care.            | Begin                  | <b>0</b> / 15        |
| Avoid the Penalty - Your current MIPS score<br>estimate would result in a -9 payment adjustment.<br>Purchase Consulting Services or Account<br>Management to improve performance. | 0           | Cost<br>Track measures related to Medicare payments for the care provided to patients.                                          | Purchase               | A                    |
| Purchase                                                                                                    |             | Complex Patient Bonus<br>Enter your anticipated Complex Patient Bonus to better estimate your final score                       | Begin                  | <b>0</b> / 10        |

# Dashboard for DrChrono Test

Select Data Entry and then Go To Page.

#### Lttl PI Score : 0/25

#### 2023 / DrChrono Test 2023 / DrChrono Test / PI Checklist -

| ~                                                       | 2                                    |              |                 |
|---------------------------------------------------------|--------------------------------------|--------------|-----------------|
| Measures                                                | Data Entry                           | Requirements | Ready To Submit |
| With the "Measures" tab completed                       | , you can now enter PI measure data. |              |                 |
| C Track Measures<br>Enter data for selected PI measures | res and view results                 |              | Go To Page      |
| Data Integration Upload files and review process of     | details                              |              | Go To Page      |

Enter your date range for reporting and click **Update** next to each measure to enter the data. For each measure, you will need to enter the data or attest to the measure.

2023 / DrChrono Test 2023 / DrChrono Test / PI Checklist -

Idd PI Score : 0/25

## Track 2023 PI Measures

Enter data for each measure and review the results.

| Measure ID  | Measure                                                                                               | Performance | Points<br>Earned/Total | Status   | Data<br>Entry | Required Measures                                                                    |                                                                                     |                     |
|-------------|----------------------------------------------------------------------------------------------------|-------------|------------------------|----------|---------------|--------------------------------------------------------------------------------------|-------------------------------------------------------------------------------------|---------------------|
| PLPPHL1     | Security Risk Analysis                                                                                | 0%          | Incomplete             | Required | Update        |                                                                                      | Incomplete                                                                          |                     |
| PI_PPHI_2   | High Priority Practices Guide of the Safety<br>Assurance Factors for EHR Resilience<br>(SAFER) Guides | 0%          | Incomplete             | Required | Update        |                                                                                      | PI Points<br>0 / 100                                                                |                     |
| PLEP_1      | e-Prescribing                                                                                         | 0%          | Incomplete             | Required | Update        |                                                                                      |                                                                                     |                     |
| PLEP_2      | Query of Prescription Drug Monitoring<br>Program (PDMP)                                               | 0%          | Incomplete             | Required | Update        | A Discorr will get be                                                                | PI Score                                                                            | unt con             |
| PLHE_1      | Support Electronic Raferral Loops by<br>Sending Health Information                                    | 0%          | Incomplete             | Required | Update        | submitted until al                                                                   | awarded and the compone<br>required measures are con                                | mplete.             |
| PLHE_4      | Support Electronic Referral Loops by<br>Receiving and Reconciling Health<br>Information               | 0%          | Incomplete             | Required | Update        | PI Reporting Date                                                                    | Range                                                                               | -                   |
| PLPEA_1     | Provide Patients Electronic Access to<br>Their Health Information                                     | 0%          | Incomplete             | Required | Update        | The reporting date range<br>year. The default range is<br>or greater range within th | for PI must be within the 2<br>1/1/2023-12/31/2023, bi<br>e year is valid for 2023. | 023 rep<br>ut any § |
| PLPHCDRR_1  | Immunization Registry Reporting                                                                       | 0%          | Incomplete             | Required | Update        | The selected date range<br>data entered for these m<br>following date range.         | will be applied to all PI mea<br>easures should only fall with                      | isures.<br>hin the  |
| PI_PHCDRR_3 | Electronic Case Reporting                                                                             | 0%          | Incomplete             | Required | Update        | PI Start Date:                                                                       | 1/1/2023                                                                            |                     |
| PI_PHCDRR_5 | Clinical Data Registry Reporting                                                                      | 0%          | 0/5                    | Bonus    | Update        | PI End Date:                                                                         | 12/31/2023                                                                          |                     |

Checklist